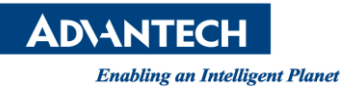

# **Advantech AE Technical Share Document**

| Date                   | 2016 / 1 / 10                                          | SR#        |                    |  |  |  |
|------------------------|--------------------------------------------------------|------------|--------------------|--|--|--|
| Category               | ■ FAQ □ SOP                                            | Related OS | Microsoft Windows7 |  |  |  |
| Abstract               | How to Modify WebAccess Default Datalog Trend Template |            |                    |  |  |  |
| Keyword                | WebAccess, Datalog Trend, Description                  |            |                    |  |  |  |
| <b>Related Product</b> | N/A                                                    |            |                    |  |  |  |

## Problem Description:

WebAccess default datalog trend template is dlogtrd.bxx and dlogtrd.dxx. In this FAQ, user will learn following skills:

- How to add timestamp and tag range in X and Y Axis
- How to display tag description instead of tag name
- No data in Datalog Trend

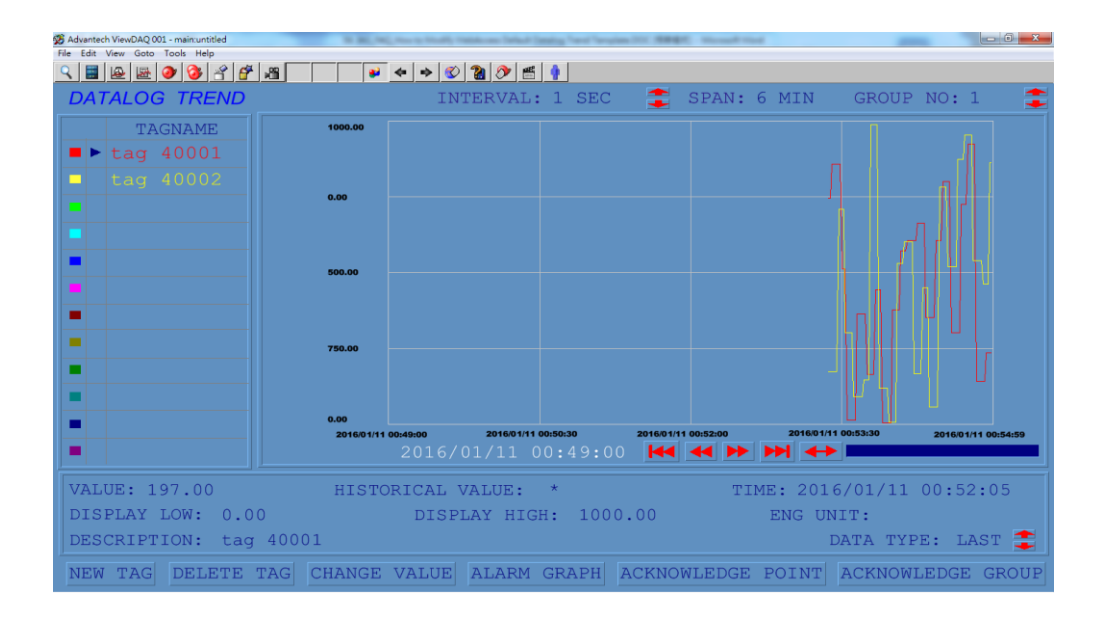

## Brief Solution - Step by Step:

#### 1. Retrieve dlogtrd.dxx in DrawDAQ

| File Edit View Setting Draw Dynamic Tools Help |                                                       |
|------------------------------------------------|-------------------------------------------------------|
| DATALOG TREND                                  | INTERVAL: 1234567 SPAN: 1234567 GROUP NO: 1234        |
| TAGNAME                                        | Show reference lines 124 days 00.000                  |
| □ 2123456789012345678901                       |                                                       |
| 123456789012345678901                          |                                                       |
| ■ 2123456789012345678901                       |                                                       |
| □ ■ 123456789012345678901                      |                                                       |
| □ 3 123456789012345678901                      |                                                       |
| ■ 3 123456789012345678901                      |                                                       |
| □ □ 123456789012345678901                      |                                                       |
| ■ > 123456789012345678901                      |                                                       |
| □ 3 123456789012345678901                      |                                                       |
| □ 3 123456789012345678901                      |                                                       |
| □ 2 123456789012345678901                      |                                                       |
| □ 🛛 123456789012345678901                      | 12/12/2001 12:12:12                                   |
| VALUE: 12345678901234 HISTO                    | RICAL VALUE: 12345678901234 TIME: 12/12/2001 12:12:12 |
| DISPLAY LOW: 12345678901234                    | DISPLAY HIGH: 12345678901234 ENG UNIT: 123456789012   |
| DESCRIPTION: 123456789012345                   | 67890123456789012345678901234567 DATA TYPE: 1234      |
| NEW TAG DELETE TAG CHANGE                      | VALUE ALARM GRAPH ACKNOWLEDGE POINT ACKNOWLEDGE GROUP |
|                                                | ABC L 0 [Zm1<br>x 1160 Y 0                            |

# **AD\ANTECH**

Enabling an Intelligent Planet

2. To get more space for Y axis, user has to shorter tag name space.

Click right button of mouse and select "Replace String"

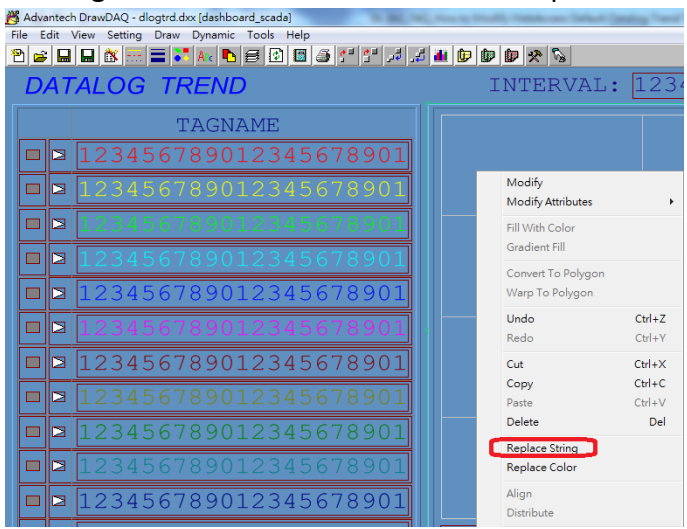

 Enter "123456789012345678901" in Find What Enter "1234567890" in Replace With Then click "OK"

| Replace String                                                                  |                                     |
|---------------------------------------------------------------------------------|-------------------------------------|
| Find What:         12345678901234567           Replace With:         1234567890 | 78901                               |
| ☐ No Leading Charters ☐ No Trailing Charters                                    | Entire Drawing     Selected Objects |
| ОК                                                                              | Cancel                              |

## Result of replacing string

| 👸 Advantech DrawDAQ - dlogtrd.dxx [dashboard_scada] |                                                       |
|-----------------------------------------------------|-------------------------------------------------------|
| File Edit View Setting Draw Dynamic Tools Help      |                                                       |
|                                                     |                                                       |
| DATALOG TREND                                       | INTERVAL: 1234567 😴 SPAN: 1234567 GROUP NO: 1234 🛱    |
| TAGNAME                                             |                                                       |
| □ 🛛 1234567890                                      |                                                       |
| □ 34567890                                          |                                                       |
| □ □ 1234567890                                      |                                                       |
| □ □ 1234567890                                      |                                                       |
| □ □ 1234567890                                      |                                                       |
| ■ 234567890                                         |                                                       |
| □ □ 1234567890                                      |                                                       |
| □ □ 1234567890                                      |                                                       |
| □ □ 1234567890                                      |                                                       |
| □ □ 1234567890                                      |                                                       |
| □ □ 1234567890                                      |                                                       |
| □ □ 1234567890                                      | 12/12/2001 12:12:12 <b>K</b>                          |
| VALUE: 12345678901234 HISTOR                        | TCAL VALUE: 12345678901234 TIME: 12/12/2001 12:12:12  |
| DISPLAY LOW: 12345678901234                         | DISPLAY HIGH: 12345678901234 ENG UNIT: 123456789012   |
| DESCRIPTION: 1234567890234567                       | 789012345678901234567 DATA TYPE: 1234                 |
| NEW TAG DELETE TAG CHANGE V                         | VALUE ALARM GRAPH ACKNOWLEDGE POINT ACKNOWLEDGE GROUP |
| > > > > = • = • = • x8( 64 53 GdOr Sa               | ABC L 0 Zml<br>( 989 Y 950                            |

# **AD\ANTECH**

Enabling an Intelligent Planet

4. Adjust frame and line in tag name.

| 3,   | Adva | nteck | h Dra | wDAQ | - dla | ogtrd. | dxx [das | hbo | ard_so | ada]  |   |            | -        | au., 1 |   | -   |
|------|------|-------|-------|------|-------|--------|----------|-----|--------|-------|---|------------|----------|--------|---|-----|
| File | E    | dit ' | View  | Sett | ing   | Draw   | Dyna     | mic | Too    | s Hel | p |            |          |        |   |     |
|      | Ê    |       |       | ð.   |       |        | ABc      | •   | ₿      | 1     | ۵ | <b>*</b> • | <b>1</b> | . 4 ر  | 5 | L Ó |
|      | D    | 47    | -Al   | 0    | G     | T      | REI      | VE  | )      | 0     |   |            |          |        |   |     |
|      | _    |       |       |      |       | 1      | ГАG      | NZ  | AM     | E     |   |            |          |        |   |     |
| Ŀ    |      |       | 12    |      | 45    |        |          |     |        |       |   |            |          |        |   |     |
|      |      |       | 1:    |      |       |        |          |     |        |       |   |            |          |        |   |     |
|      |      |       | 1:    |      |       |        |          |     |        |       |   |            |          |        |   |     |
|      |      |       | 12    |      |       |        |          |     |        |       |   |            |          |        |   |     |
|      |      | Ø     | 12    | 23   | 45    | 67     | 789      | 0   |        |       |   |            |          |        |   |     |
|      |      |       |       |      |       |        |          |     |        |       |   |            |          |        |   |     |
|      |      |       | 12    | 23   | 45    | i 67   | 789      | 0   |        |       |   |            |          |        |   |     |
|      |      |       | 12    |      |       |        |          |     |        |       |   |            |          |        |   |     |
|      |      |       |       |      | 45    | 67     | 789      |     |        |       |   |            |          |        |   |     |
|      |      |       |       |      |       |        |          |     |        |       |   |            |          |        |   |     |
|      |      |       | 12    | 23   | 45    | 67     | 789      | 0   |        |       |   |            |          |        |   |     |
|      |      |       | 12    | 23   | 45    | 67     | 189      | 0   |        |       |   |            |          |        |   | 12  |
|      |      |       |       |      |       |        |          |     |        |       |   |            |          |        |   |     |

5. Make graph smaller so we may put time in X axis

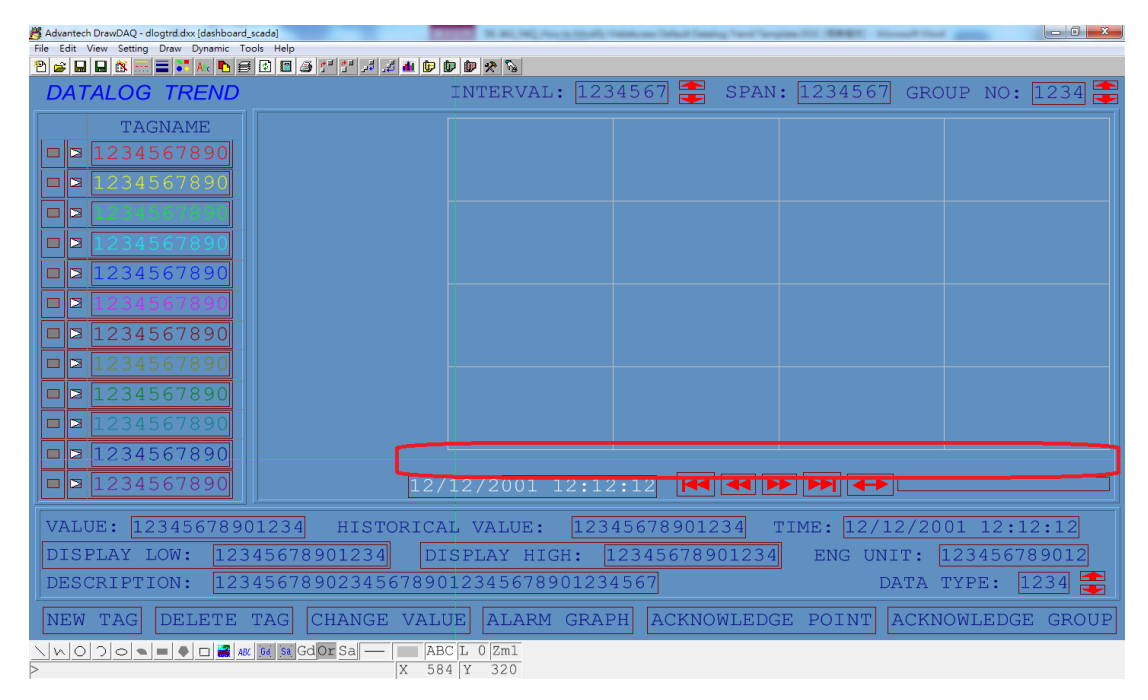

- 6. To display full date and time, user will need create a string of 19 characters e.g. 19 characters for "2016/01/11 13:13:18"
- 7. Macro for adding time in X-axis:
  - Start Time: %TDTRDSTM
  - 25% of Time: %TDTRDTM25
  - 50% of Time: %TDTRDTM50
  - 75% of Time: %TDTRDTM75
  - 100% of Time: %TDTRDETM

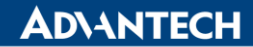

**Enabling an Intelligent Planet** 

#### 8. Start time: %TDTRDSTM

| File Edit View Setting Draw Dynamic Tools Help |                                                                                                    |
|------------------------------------------------|----------------------------------------------------------------------------------------------------|
|                                                |                                                                                                    |
| DATALOG TREND                                  | INTERVAL: 1234567 ╤ SPAN: 1234567 GRO                                                                                                    |
| TAGNAME                                        |                                                                                                    |
| □ 1234567890                                   |                                                                                                    |
| ■ 1234567890                                   |                                                                                                    |
| □ 234567890                                    |                                                                                                    |
| □ 234567890                                    | Tag: %TDTRDSTM Advanced   I/O Tag DegTag                                                                                                    |
| 1234567890                                     | C Move C Rotate C C Color<br>C Scale C Scale C Color Loc Tag Field                                                                                                    |
| □ 1234567890                                   | ○Bar ←         ○Bar ←         ○Bar ←         ○Bar ←         00001         00002           ○Pie ○         ○Pie ○         ○Fill         ○Frame         00003         □                                                                                                    |
| □ 234567890                                    | C R-Text C L-Text C C-Text Pick 40001<br>00002<br>00002<br>00003                                                                                                    |
| ■ 234567890                                    | Attribute Tag:                                                                                                    |
| □ 234567890                                    | C Alam Status     C Alam Type     C Digital States     C Multiple States     T Enck Alam     Bits     Fits     Fit |
| ■ 234567890                                    | Normal                                                                                                    |
| □ 2 1234567890                                 | Alarm Ack                                                                                                    |
| □ □ 1234567890                                 | /12/2001                                                                                                    |
| VALUE: 12345678901234 HISTORIC                 | AL. VALUE                                                                                                    |
| DISPLAY LOW: 12345678901234 D                  |                                                                                                    |
| DESCRIPTION: 123456789023456789                | 01234567                                                                                                    |

## 9. 25% of time: %TDTRDTM25

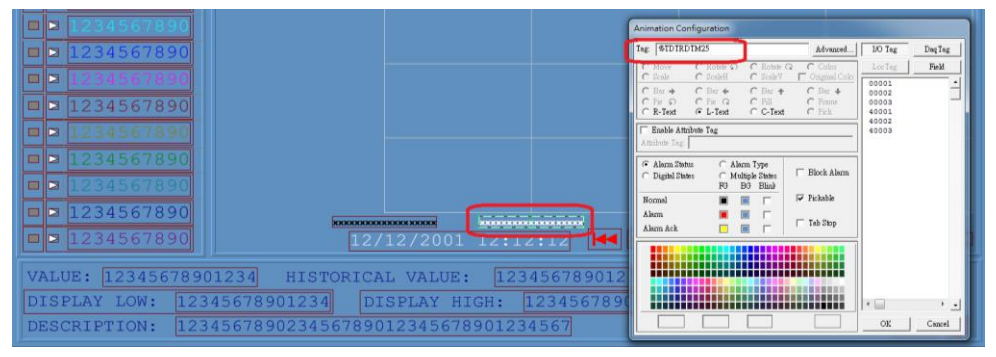

#### 10. 50% of time: %TDTRDTM50

| □ □ 1234567890       | Animation Configuration                                                                                                    |
|----------------------|----------------------------------------------------------------------------------------------------|
| □ □ 1234567890       | Tag: %TDTRDTM50 Advanced 10 Tag DayTag                                                                                                    |
| □ □ 1234567890       | C Move C Rotate O C Rotate Q C Color<br>C Scale C Scale Y Original Color<br>000001                                                                                                    |
| ■ 2 1234567890       | C Bar ◆         C Bar ◆         C Bar ◆         00002           C Bir ◇         C Fir ◇         C Fill         C Fame         00003           C R-Text         C L-Text         C -Text         C +Text         40001 |
| □ 234567890          | Emble Attribute Tag     Attribute Tag                                                                                                    |
| ■ 234567890          | Alarm Status     C Alarm Type     C Night Status     C Multiple Status     Disk Alarm                                                                                                    |
| □ 234567890          | FG BG Bind                                                                                                    |
| ■ 234567890          | Alarma III Tab Stop                                                                                                    |
| ■ 2 1234567890       |                                                                                                    |
| ■ 234567890          |                                                                                                    |
| VALUE: 1234567890123 |                                                                                                    |
| DISPLAY LOW: 1234567 | OK 78901234 ENG                                                                                                    |

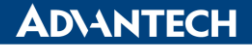

Enabling an Intelligent Planet

11. 75% of time: %TDTRDTM75

| Animation Configuration                                                                                                    |                |                           |
|----------------------------------------------------------------------------------------------------|----------------|---------------------------|
| Tag: %TDTRDTM75 Advanced                                                                                                    | L/O Tag DaqTag |                           |
| C         Move         C         Rotate         C         Rotate         C         Color           C         Scale         C         Scale         Scale         C         Scale         Scale         Scale         Scale         Scale         Scale         Scale         Scale         Scale         Scale         Scale         Scale         Scale         Scale         Scale         Scale         Scale         Scale         Scale         Scale | LocTag Field   |                           |
| Kriekt & Briekt & Criekt & Field     Enable Attribute Tag                                                                                                    | 40002          |                           |
|                                                                                                    |                |                           |
| Normal  Fickable Alarm Alarm Ack Tab Stop                                                                                                    |                |                           |
|                                                                                                    |                |                           |
|                                                                                                    | OK Cancel      | TIME: 12/12/2001 12:12:12 |

12. 100% of time: %TDTRDETM

| Animation Configuration                                                                                                    |                                                             |                                                              |        |
|----------------------------------------------------------------------------------------------------|-------------------------------------------------------------|--------------------------------------------------------------|--------|
| Tag: %TDTRDETM                                                                                                    | Advanced                                                    | I/O Tag                                                      | DaqTag |
| C Move C Rotate Ω C Rotate<br>C Scale C ScaleH C ScaleV<br>C Bar → C Bar ← C Bar ←<br>C Pie Ω C Pie Q C Fill<br>C R-Text C L-Text C C-Tex<br>Enable Attribute Tag<br>Attribute Tag | C Color<br>Original Colo:<br>C Bar ↓<br>C Frame<br>t C Pick | LocTag<br>00001<br>00002<br>00003<br>40001<br>40002<br>40003 | Field  |
| Alarm Status     C Alarm Type     Digital States     FG BG Blink     Normal     Alarm                                                                                              | ☐ Block Alarm                                               |                                                              |        |
| Alam Ack 🔲 🔲 🗖                                                                                                    | Tab Stop                                                    |                                                              |        |

Note: adjust the screen so 5 strings can fit the screen.

- 13. Add tag display value in Y-axis:
  - 0% of display: %TLV(%TDTRD4 0 %ADTRDH)
  - 100% of display: %TLV(%TDTRD5 0 %ADTRDH)
  - 25% of display: %TLV(%TDTRD8 0 %ADTRDH)
  - 50% of display: %TLV(%TDTRD9 0 %ADTRDH)
  - 75% of display: %TLV(%TDTRDA 0 %ADTRDH)

Example of "100% of display":

|        | Animation Co       | onfiguration                                                                                |                        |                             |                         |        |
|--------|--------------------|---------------------------------------------------------------------------------------------|------------------------|-----------------------------|-------------------------|--------|
|        | Tag: %TLV(         | %TDTRD50 %AD                                                                                | TRDH)                  | Advanced                    | I/O Tag                 | DaqTag |
|        | C Move<br>C Scale  | Ο Rotate Ω<br>Ο ScaleH                                                                      | O Rotate Q<br>O ScaleV | C Color<br>C Original Colo: | LocTag                  | Field  |
| жжжжжж | C Bar →<br>C Pie Ω | $ \begin{array}{c} \bigcirc & \text{Bar} \\ \bigcirc & \text{Pie} \\ \bigcirc \end{array} $ | O Bar ↑<br>O Fill      | O Bar ↓<br>O Frame          | 00001<br>00002<br>00003 | Ē      |
|        | O R-Text           | C L-Text                                                                                    | C C-Text               | C Pick                      | 40001                   |        |

**AD\ANTECH** 

Enabling an Intelligent Planet

- 14. Done for adding timestamp in X-axis and tag ranges in Y-axis.
- 15. Here shows the way to displaying tag description and this can be don't by using Tag Replace
  - Tag Name Macro: %TLV(%TDTRD1 0 %ADTRDP)
  - Tag Description Macro: %TLV(%TDTRD3 0 %ADTRDP)

| Replace String                                                        |                                                                |
|-----------------------------------------------------------------------|----------------------------------------------------------------|
| Find What: %TLV(%TDTRD1<br>Replace With: %TLV(%TDTRD3                 |                                                                |
| <ul> <li>No Leading Charters</li> <li>No Trailing Charters</li> </ul> | <ul> <li>Entire Drawing</li> <li>C Selected Objects</li> </ul> |
| OK                                                                    | Cancel                                                         |

Q&A: Tag "datalog" function and active and datalog trend are setup properly, but user can't see any trend in datalog trend

Suggestion:

Check "Data Log Dead Band" function in Tag Property.

It means enables Data logging to c:\webaccess\node\YOUR PROJECT\log folder by default when the tag value change exceeds 3% of the Data Log Dead Band configuration.

| Log Data           | ● Yes ○ No |
|--------------------|------------|
| Data Log Dead Band | 3 %        |
| Write Action Log   | ● Yes ○ No |